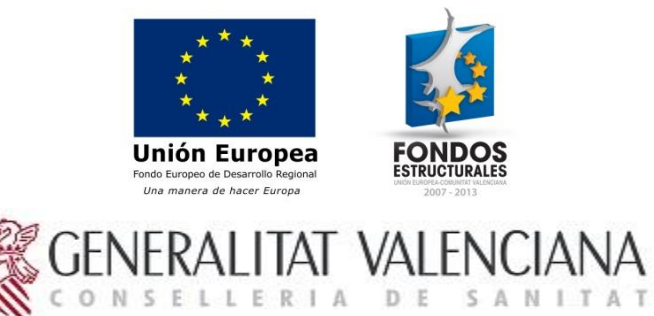

# HISTORIA DE CLÍNICA DIGITAL

## Manual de usuario

Última actualización: 13/05/2015

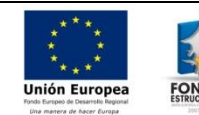

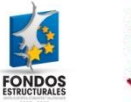

## Tabla de contenido

| 1 | INT  | RODUCCIÓN                                        | . 3 |
|---|------|--------------------------------------------------|-----|
|   | 1.1  | Historia Clínica Digital                         | . 3 |
|   | 1.2  | Acceso seguro                                    | . 3 |
| 2 | Pan  | talla de inicio de la Historia Clínica Digital   | . 4 |
| 3 | Resu | umen de apartados de la Historia Clínica Digital | . 5 |
|   | 3.1  | Apartado de informes                             | . 5 |
|   | 3.2  | Apartado de informes de otras comunidades        | . 9 |
|   | 3.3  | Accesos                                          | 10  |
|   | 3.4  | Incidencias                                      | 13  |
|   | 3.5  | Encuestas                                        | 13  |
|   | 3.6  | Preguntas frecuentes                             | 14  |

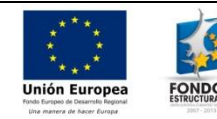

## 1 INTRODUCCIÓN

## **1.1 Historia Clínica Digital**

El objetivo de este documento es proporcionar las instrucciones de uso y guiar al usuario en el uso de su Historia Clínica. Se divide en partes temáticas coincidiendo con los apartados de la propia Historia Clínica Digital.

## 1.2 Acceso seguro

La tecnología usada en el desarrollo de la Historia Clínica Digital garantiza el acceso seguro a los datos clínicos mediante el uso de certificados digitales. Ese certificado puede obtenerse en formato digital (archivo con el certificado importado al ordenador del propio ciudadano) o en soporte físico (mediante la tarjeta con el certificado, la cual necesita un lector instalado y operativo).

Para acceder a la aplicación deberá poseer un Certificado Digital que le identifique en el sistema. El sistema le permite el acceso por medio del DNI-e o los certificados de la Agencia de Tecnología y Certificación Electrónica de la Comunidad Valenciana. Puede encontrar más información en:

- Agencia de tecnología y Certificación Electrónica: <u>http://www.accv.es</u>
- DNI electrónico: <u>http://www.dnielectronico.es/</u>

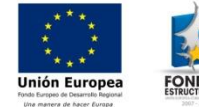

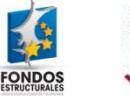

# GENERALITAT VALENCIANA

## 2 Pantalla de inicio de la Historia Clínica Digital

En esta pantalla se indica el modo de acceso a la Historia Clínica Digital y los requisitos necesarios.

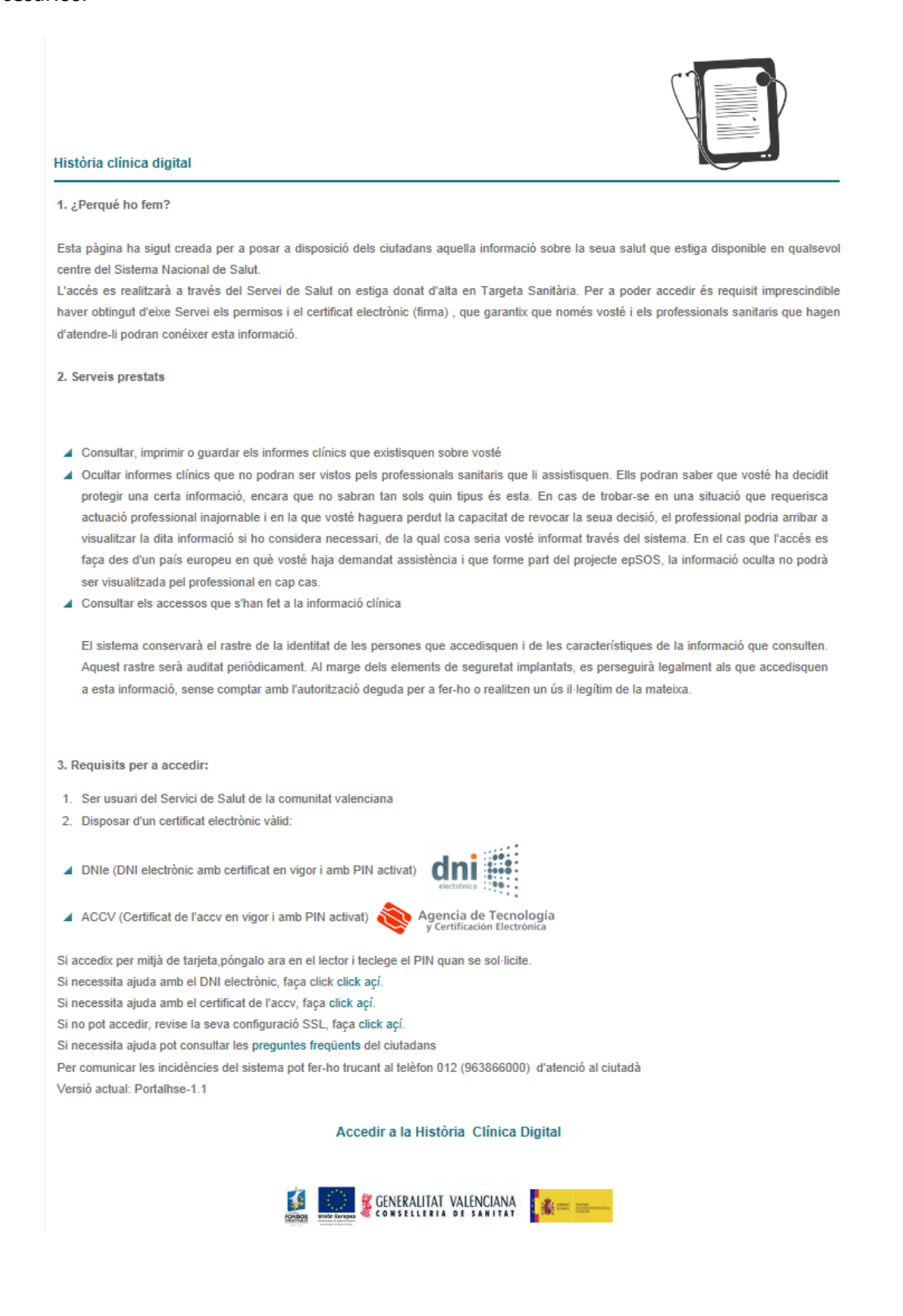

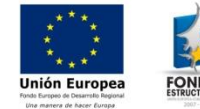

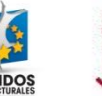

## 3 Resumen de apartados de la Historia Clínica Digital

La Historia Clínica Digital se divide en cuatro apartados: Inicio, Informes, Informes de otras Comunidades y Accesos. Puede acceder a cada uno de los apartados mediante la barra de navegación como se indica en la imagen:

|                                                                  | _Valencià _Castellano                                                                        |
|------------------------------------------------------------------|----------------------------------------------------------------------------------------------|
| Historia clínica                                                 | CIUDADANO<br>NIF/NIE: SIP:<br>Código SNS:<br>Servicio de Salud: Conselleria de Sanitat - GVA |
|                                                                  | GENERALITAT VALENCIANA                                                                       |
| Inicio Informes Informes Otras Comunidades Accesos Documentación |                                                                                              |

Debajo de la barra de navegación está situado el indicador de posición, mediante el cual podemos acceder rápidamente a las páginas anteriormente visitadas.

En la parte superior se le ofrece la posibilidad de cambiar el idioma en el que se visualiza el contenido y también se muestran los datos identificativos del usuario que accede como son el nombre, apellidos, NIF, SIP y Código SNS del ciudadano.

## 3.1 Apartado de informes

Permite acceder al listado de sus informes clínicos para obtener copias impresas de los mismos, o copiarlas en dispositivos de almacenamiento. Al situarse con el ratón sobre el texto "Informes" de la barra de navegación, se le muestra el menú con diferentes tipos de informes clínicos disponibles:

|                                                                                                    |                                                                                                    |                                                                                             |                                                                                        | _Valencià _Castellano                                      |
|----------------------------------------------------------------------------------------------------|----------------------------------------------------------------------------------------------------|---------------------------------------------------------------------------------------------|----------------------------------------------------------------------------------------|------------------------------------------------------------|
| Historia cli                                                                                                    | ínica                                                                                                    | Servicio                                                                                    | CIUDADANO [DE:<br>NIF/NIE: 92920000T<br>Código SNS: BBBBBB<br>de Salud: Conselleria de | SCONOCIDO]<br>SIP: 4598395<br>BBBBB000459<br>Sanitat - GVA |
|                                                                                                    |                                                                                                    |                                                                                             |                                                                                        | LITAT VALENCIANA                                           |
| Inicio Informes Informe                                                                                                    | s Otras Comunidades Accesos                                                                                 | Documentación                                                                               |                                                                                        |                                                            |
| Estás en: Portal Seguro / Portal HSE / I                                                                                               | nicio                                                                                                    |                                                                                             |                                                                                        |                                                            |
| N                                                                                                    | Ы                                                                                                    |                                                                                             |                                                                                        |                                                            |
| La Historia Clínica Digital es un<br>portal que tiene como finalidad<br>garantizar a los ciudadanos el<br>acceseo a gunula información | Si desea que un conjunto concreto<br>autorice el acceso al resto de sus da<br>N<br>Resumen Historia Clínica | de datos no pueda ser visto por profesiona<br>atos, pulse el botón del candado a la derecha | ales de otra comunidad a<br>del documento electrónico                                  | utónoma aunque VD.<br>o.                                   |
| clínica relevante de un paciente                                                                                                    |                                                                                                    |                                                                                             |                                                                                        |                                                            |
| realizada desde cualquier lugar<br>del Sistema Nacional de Salud.                                                                      | Fecha de la última actualización                                                                            | Centro                                                                                      | Ver Informe                                                                            | Visibilidad                                                |
| El objetivo principal es que el<br>ciudadano tenga acceso directo<br>a sus datos clínicos. Además,<br>los profesionales de cualquier   | 06/07/2013                                                                                                  | H. DE PRUEBAS HIS-IRIS                                                                      | Q                                                                                      | £                                                          |

Haciendo clic sobre cualquier tipo de informe clínico, se abre la página con el listado de informes del tipo seleccionado. Por defecto, se muestran todos los informes, salvo en el caso de la Historia Clínica, que muestra solo un resultado.

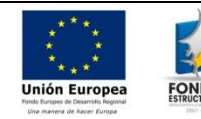

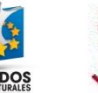

Si se hace click sobre el enlace de "Informes" se muestra la pantalla con diferentes tipos de informes clínicos y breve descripción de cada uno:

| Informes                                                                                                    |
|----------------------------------------------------------------------------------------------------|
| Bienvenidos a la sección de Informes, donde usted podrá acceder a todos sus informes médicos. Navegue por los diferentes informes del menú informes para acceder a cualquiera de ellos. |
| 1. Informe Resumen de Historia Clínica                                                                                                    |
| I. Resumen de su historial médico.                                                                                                    |
| 2. Informe de Urgencias                                                                                                    |
| I. Atención prestada en urgencias.                                                                                                    |
| 3. Informe de Altas de Hospitalización                                                                                                    |
| I. Información de las altas en hospitales.                                                                                                    |
| 4. Informe de Pruebas de Laboratorio                                                                                                    |
| I. Información de las pruebas de laboratorio.                                                                                                    |
| 5. Informe de Pruebas de imagen                                                                                                    |
| I. Información de las pruebas de imagen.                                                                                                    |

#### 3.1.1 Informe de Historia Clínica Resumida

Al seleccionar el tipo de informe de Historia Clínica Resumida se le muestra la pantalla con la información del informe de historia clínica y las acciones que usted puede realizar con el mismo:

| Resumen Historia Clínica         |                        |             |             |
|----------------------------------|------------------------|-------------|-------------|
| Fecha de la última actualización | Centro                 | Ver Informe | Visibilidad |
| 06/07/2013                       | H. DE PRUEBAS HIS-IRIS | 0           | <b>a</b>    |

Los campos que se muestran indican la fecha de la última actualización del informe de Historia Clínica Resumida y el centro desde el cual se ha realizado la actuación del informe.

Los siguientes dos campos ofrecen las acciones que puede realizar sobre el informe.

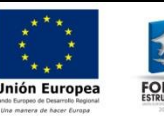

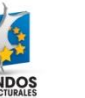

Sver Informe. Al pulsar sobre el icono de visualización de informe, el navegador le ofrecerá la posibilidad de descargar o abrir el informe de Historia Clínica Resumida en formato PDF.

Informe Oculto. Candado rojo y cerrado. Puede ocultar informes clínicos al acceso de profesionales del Sistema Nacional de Salud (fuera de la Comunidad Valenciana). Ellos podrán saber que Vd. ha decidido proteger cierta información, y no sabrán de qué tipo es. En caso de encontrarse en una situación que requiera actuación profesional indemorable y en la que usted hubiera perdido la capacidad de revocar su decisión, el profesional podría llegar a visualizar dicha información si lo considera necesario, de lo que sería conocedor a través de los accesos realizados. En caso de que el acceso se haga desde un país europeo en el que usted haya demandado asistencia y que forme parte del proyecto epSOS, la información oculta no podrá ser visualizada por el profesional en ningún caso.

Candado verde y abierto. Informe accesible por profesionales del SNS. Permite el acceso de profesionales del SNS de fuera de la Comunidad Valenciana. No obstante si un profesional de fuera de la Comunidad Valenciana accediera al informe, ud podría saberlo a través de los accesos realizados.

#### 3.1.2 Otros tipos de informes

Las opciones para otros tipos de informes son similares:

| <ul> <li>Mostrar todos</li> <li>Mostrar últimos 10</li> <li>Mostrar por rango<br/>Fecha de inicio</li> <li>Buscar</li> </ul> | 0<br>de fechas<br>19/02/2014 ₩₩- | Fecha de fin 20/02/2014 | ÷           |             |
|----------------------------------------------------------------------------------------------------|----------------------------------|-------------------------|-------------|-------------|
| Fecha de alta                                                                                                    | Centro                           | Responsable             | Ver Informe | Visibilidad |
|                                                                                                    |                                  |                         |             | <u> </u>    |

Dispone de tres tipos de filtros, el primero "Mostrar todos", muestra por defecto todos los informes, el segundo "Mostrar últimos 10" muestra los 10 últimos informes ordenados por fecha, finalmente el tercer filtro "Mostrar por rango de fechas" muestra los informes comprendidos entre las fechas indicadas. Las fechas de filtro pueden modificarse, ya sea escribiendo manualmente la fecha en la caja de texto:

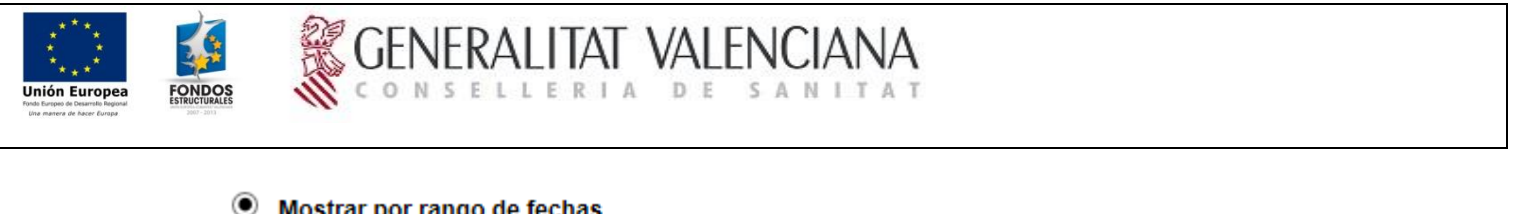

Fecha de fin

20/02/2014

**...**-

#### Mostrar por rango de fechas

| Fecha de inicio | 19/02/2014 | × | <b>•</b> |
|-----------------|------------|---|----------|
| Buscar          |            |   |          |

O seleccionando una fecha del calendario que se abre al pulsar sobre el icono:

| Mostrar por range   | o de       | fech | as  |     |     |      |     |                                        |             |             |  |  |
|---------------------|------------|------|-----|-----|-----|------|-----|----------------------------------------|-------------|-------------|--|--|
| Fecha de inicio     | 19/02/2014 |      |     |     |     |      |     | Fecha de fin 20/02/2014                | •           |             |  |  |
| Buscar              | fe         | brer | D   | ~   |     | 2014 | ~   |                                        |             |             |  |  |
| Fecha de alta       | lun        | mar  | mié | jue | vie | sáb  | dom | Responsable                            | Ver Informe | Visibilidad |  |  |
| 20/02/2014 00:00:00 |            |      |     |     |     | 1    | 2   | ellido1Resp Apellido2Resp, NombreñResp | 0           | •           |  |  |
|                     | 3          | 4    | 5   | 6   | 7   | 8    | 9   | udo(s) 1 resultado(s). Página 1 / 1    |             |             |  |  |
|                     | 10         | 11   | 12  | 13  | 14  | 15   | 16  |                                        |             |             |  |  |
|                     | 17         | 18   | 19  | 20  | 21  | 22   | 23  |                                        |             |             |  |  |
|                     | 24         | 25   | 26  | 27  | 28  |      |     |                                        |             |             |  |  |

Una vez seleccionadas las fechas, tan solo hay que pulsar sobre el botón "Buscar" para aplicar los filtros y visualizar los informes creados entre las fechas seleccionadas:

| Informes Urgend<br>Mostrar todos<br>Mostrar últimos 1<br>Mostrar por range<br>Fecha de inicio<br>Buscar | ias<br>0<br>o de fechas<br>19/02/2014 Ⅲ ▼ | Fecha de fin 20/02/2014                                 | ]•          |             |
|----------------------------------------------------------------------------------------------------|-------------------------------------------|---------------------------------------------------------|-------------|-------------|
|                                                                                                    |                                           |                                                         |             |             |
| Fecha de alta                                                                                           | Centro                                    | Responsable                                             | Ver Informe | Visibilidad |
| Fecha de alta 20/02/2014 00:00:00                                                                       | Centro<br>H. DE PRUEBAS HIS-IRIS          | Responsable<br>Apellido1Resp Apellido2Resp, NombreñResp | Ver Informe | Visibilidad |

Los campos, al igual que con el informe de Historia Clínica Resumida, representan información y acciones disponibles sobre los informes.

El campo "Fecha de alta" contiene la fecha de creación de informe, "Centro" indica el nombre de centro en el que se ha creado el informe y "Responsable" es la persona responsable del informe.

Los últimos dos campos ofrecen las acciones que puede realizar sobre el informe.

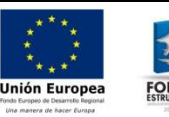

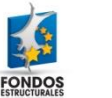

Sver Informe. Al pulsar sobre el icono de visualización de informe, el navegador le ofrecerá la posibilidad de descargar o abrir el informe de Historia Clínica Resumida en formato PDF.

Informe Oculto. Candado rojo y cerrado. Puede ocultar informes clínicos al acceso de profesionales del Sistema Nacional de Salud (fuera de la Comunidad Valenciana). Ellos podrán saber que Vd. ha decidido proteger cierta información, y no sabrán de qué tipo es. En caso de encontrarse en una situación que requiera actuación profesional indemorable y en la que usted hubiera perdido la capacidad de revocar su decisión, el profesional podría llegar a visualizar dicha información si lo considera necesario, de lo que sería conocedor a través de los accesos realizados. En caso de que el acceso se haga desde un país europeo en el que usted haya demandado asistencia y que forme parte del proyecto epSOS, la información oculta no podrá ser visualizada por el profesional en ningún caso.

Candado verde y abierto. Informe accesible por profesionales del SNS. Permite el acceso de profesionales del SNS de fuera de la Comunidad Valenciana. No obstante si un profesional de fuera de la Comunidad Valenciana accediera al informe, ud podría saberlo a través de los accesos realizados.

## 3.2 Apartado de informes de otras comunidades

En el apartado de informes de otras comunidades, puede acceder y realizar acciones sobre los informes clínicos realizados en otras comunidades autónomas. En cuanto a las funcionalidades e informes disponibles, se ofrecen las mismas opciones que en el apartado de informes:

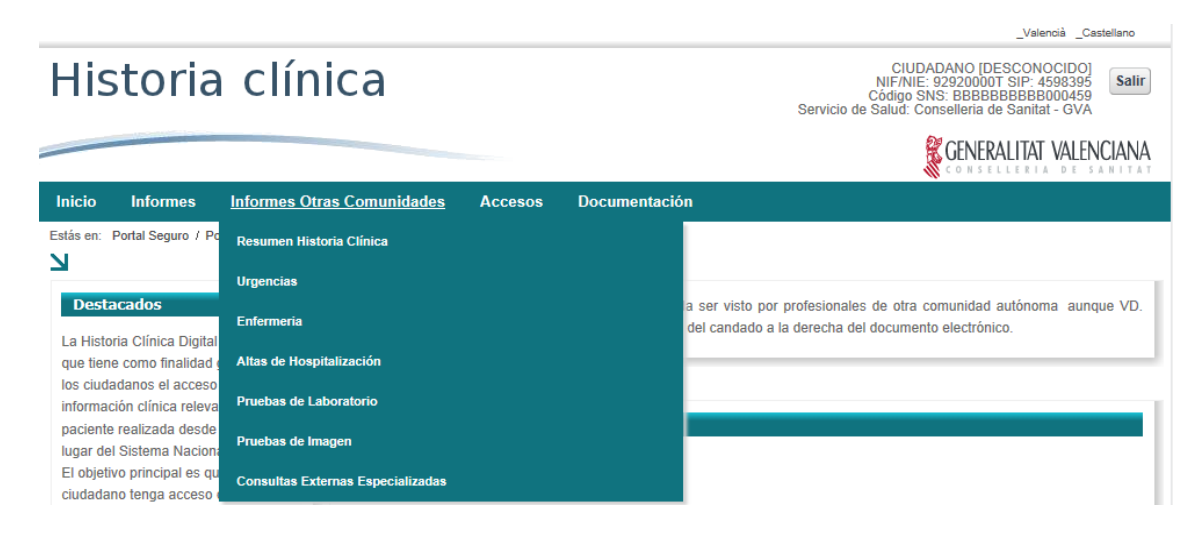

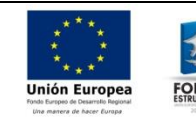

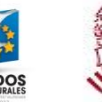

### 3.3 Accesos

En el apartado de accesos el ciudadano puede conocer los accesos (visualizaciones de informes) que han realizado profesionales de otras comunidades a sus informes clínicos, y cuándo han accedido a sus datos clínicos.

A este apartado se accede a través del enlace situado en la barra de navegación. Al acceder y pulsar sobre el botón "Buscar" se muestra la lista de todos los accesos.

Dispone de tres tipos de filtros, el primero "Mostrar todos", muestra por defecto todos los informes, el segundo "Mostrar últimos 10" muestra los 10 últimos informes ordenados por fecha, finalmente el tercer filtro "Mostrar por rango de fechas" muestra los informes comprendidos entre las fechas indicadas.

| Registro Mostrar Mostrar Mostrar Fecha d Buscar | de acces<br>todos<br>últimos 10<br>por rango<br>le inicio | 0<br>0 de fechas<br>04/03/2015             |                    | -                            | Ore<br>Fecha de | dernar por<br>e fin 04/0 | Fecha del acceso<br>Descendente 🔽<br>5/2015     | Y                                                             |          |
|-------------------------------------------------|-----------------------------------------------------------|--------------------------------------------|--------------------|------------------------------|-----------------|--------------------------|-------------------------------------------------|---------------------------------------------------------------|----------|
| Facha                                           | [                                                         | Datos de acc<br>S. de                      | eso<br>Sorvicio    | Contro                       | Facha           | Da                       | tos de informe                                  | C do Colud                                                    | Baclamar |
| 30/04/2015                                      | 12:33:57                                                  | Salud<br>Agència<br>Valenciana<br>de Salut | Servicio           | HOSPITAL<br>DE<br>TORREVIEJA | 07/02/2010      | Pruebas<br>Imagen        | HOSPITAL<br>TIERRA DE<br>BARROS                 | SES. Servicio<br>Extremeño de<br>Salud                        | Reclamar |
| 30/04/2015                                      | 11:39:00                                                  | Agència<br>Valenciana<br>de Salut          |                    | HOSPITAL<br>DE<br>TORREVIEJA | 11/10/2011      | Pruebas<br>Laboratorio   | HOSPITAL<br>UNIVERSITARIO<br>DEL RIO<br>HORTEGA | SACyL .Gerencia<br>Regional de<br>Salud de Castilla<br>y León | Reclamar |
| 30/04/2015                                      | 11:37:31                                                  | Agència<br>Valenciana<br>de Salut          | Cirugía<br>General | HOSPITAL<br>DE<br>TORREVIEJA | 11/10/2011      | Pruebas<br>Laboratorio   | HOSPITAL<br>UNIVERSITARIO<br>DEL RIO<br>HORTEGA | SACyL .Gerencia<br>Regional de<br>Salud de Castilla<br>y León | Reclamar |
| 30/04/2015                                      | 11:36:46                                                  | Agència<br>Valenciana<br>de Salut          |                    | HOSPITAL<br>DE<br>TORREVIEJA | 11/10/2011      | Pruebas<br>Laboratorio   | HOSPITAL<br>UNIVERSITARIO<br>DEL RIO<br>HORTEGA | SACyL .Gerencia<br>Regional de<br>Salud de Castilla<br>y León | Reclamar |
| 30/04/2015                                      | 11:34:16                                                  | Agència<br>Valenciana<br>de Salut          |                    | HOSPITAL<br>DE<br>TORREVIEJA | 11/10/2011      | Pruebas<br>Laboratorio   | HOSPITAL<br>UNIVERSITARIO<br>DEL RIO<br>HORTEGA | SACyL .Gerencia<br>Regional de<br>Salud de Castilla<br>y León | Reclamar |
|                                                 |                                                           |                                            |                    | Hallad                       | o(s) 24 result  | ado(s). Págin<br>2 3 4 🕑 | a 1 / 5<br>▶ ₩                                  |                                                               |          |

Los resultados se muestran en forma de lista, donde se ofrecen los detalles de acceso a los datos clínicos y las acciones que el ciudadano puede realizar.

Campos "Fecha" y "Hora" indican la fecha y la hora exacta en la que se ha accedido al informe. El campo "Servicio de Salud" muestra la información sobre el servicio de salud desde el cual se ha accedido y el campo "Centro del acceso" indica el nombre de centro.

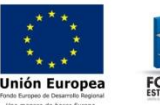

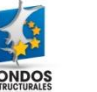

Los siguientes campos muestran los datos relacionados con el propio informe al que se ha accedido. De modo que se visualiza la fecha del informe, el tipo, centro de salud en el que se ha creado y servicio de salud al que pertenece dicho centro.

GENERALITAT VALENCIANA

Candado rojo y cerrado. Indica que en el momento del acceso el candado del informe estaba cerrado.

Candado verde y abierto. Indica que en el momento del acceso el candado del informe estaba abierto.

Al final, al ciudadano se le ofrece la posibilidad de reclamar més información sobre un acceso concreto pulsando sobre el botón "Reclamar" en el caso de que lo desee hacer por cualquier razón.

#### 3.3.1 Reclamación del acceso

Si considera que el acceso a sus datos clínicos no estaba justificado por cualquier razón, tiene la opción de reclamar el acceso.

Para reclamar debe pulsar sobre el botón de reclamación, una vez pulsado el botón se mostrará la pantalla de reclamación con las siguientes opciones:

Datos personales muestra el resumen de datos de ciudadano que está realizando la reclamación.

| Registro de accesos |               |
|---------------------|---------------|
| Datos personales    |               |
| Nombre              | CIUDADANO     |
| Primer apellido     | [DESCONOCIDO] |
| Segundo apellido    |               |
| DNI                 | 92920000T     |
|                     |               |

Debe completar la dirección de contacto para la respuesta con los datos que el formulario le solicita. Sin estos datos no puede realizarse la reclamación, ya que son necesarios para ponerse en contacto con el ciudadano reclamante.

Puede indicar el canal con el que desea comunicarse ya sea correo electrónico:

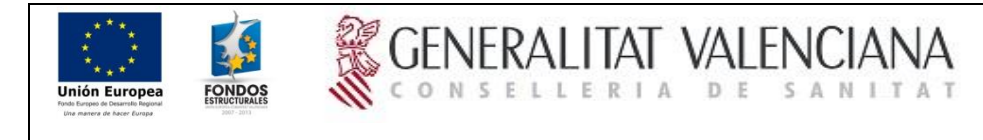

#### Dirección de contacto para la respuesta

| Canal de<br>comunicación | Correo electrónico |
|--------------------------|--------------------|
| Correo electrónico       |                    |

#### O su dirección postal:

| Canal de<br>comunicación | Dirección |  |
|--------------------------|-----------|--|
| Provincia                | ALICANTE  |  |
| Poblacion                | Adsubia   |  |
| Calle                    |           |  |
| Número                   |           |  |
| Piso/Puerta              |           |  |
| Teléfono                 |           |  |
| Código postal            |           |  |

Finalmente, se muestra la información sobre el acceso que está reclamando y un campo de texto en el que se solicita introducir el motivo de la reclamación.

## Identificación del acceso sobre el que se reclama Servicio de salud desde el que se realizó el acceso: Agència Valenciana de Salut Centro asistencial desde el que se realizó el acceso: HOSPITAL DE TORREVIEJA Fecha del acceso: 30/04/2015 12:33:57 Documento al que se accedió: Pruebas Imagen

#### Motivo de la reclamación

|                           |                       | ,                                | ~ |
|---------------------------|-----------------------|----------------------------------|---|
|                           |                       | `                                | / |
|                           |                       |                                  |   |
|                           | Enviar Reclamacion    | Volver                           |   |
| SUBDIRECCIÓN GENERAL DE S | SISTEMAS DE INFORMACI | ÓN PARA LA SALUD – OFICINA SISAN |   |

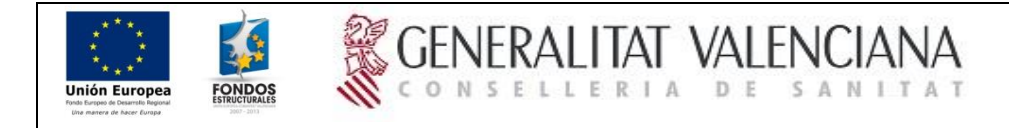

Si la operación se ha efectuado con éxito, aparecerá el siguiente mensaje:

| Registro de accesos |                                                                                                    |  |  |  |  |  |
|---------------------|----------------------------------------------------------------------------------------------------|--|--|--|--|--|
| Ŷ                   | Su reclamación ha sido recibida correctamente.<br>Pronto recibirá respuesta a su petición.<br>Gracias |  |  |  |  |  |
|                     | Volver                                                                                                |  |  |  |  |  |

#### 3.4 Incidencias

Si encuentra alguna incoherencia en su Historia Clínica Digital o tiene algún inconveniente para acceder a la información, después de leer este manual o las preguntas frecuentes ( <u>https://icert.san.gva.es/web/portalhse/preguntas-frecuentes-nuevo</u>), le agradecemos que describa el problema dentro del recuadro de "Descripción de la incidencia", indicando además el servicio de salud al que afecta y un email de contacto para que podamos ponernos en contacto con usted.

| Incidencias                                        |    |  |  |  |  |  |  |
|----------------------------------------------------|----|--|--|--|--|--|--|
|                                                    |    |  |  |  |  |  |  |
| Servicio de salud al que va dirigida la incidencia |    |  |  |  |  |  |  |
| SERGAS. Servicio Gallego de Salud 🔹                |    |  |  |  |  |  |  |
| Descripción de la incidencia                       |    |  |  |  |  |  |  |
|                                                    |    |  |  |  |  |  |  |
|                                                    |    |  |  |  |  |  |  |
|                                                    |    |  |  |  |  |  |  |
|                                                    |    |  |  |  |  |  |  |
|                                                    |    |  |  |  |  |  |  |
|                                                    |    |  |  |  |  |  |  |
|                                                    |    |  |  |  |  |  |  |
|                                                    |    |  |  |  |  |  |  |
|                                                    | /i |  |  |  |  |  |  |
| Email de contacto                                  |    |  |  |  |  |  |  |
|                                                    |    |  |  |  |  |  |  |
|                                                    |    |  |  |  |  |  |  |
| Enviar                                             |    |  |  |  |  |  |  |
|                                                    |    |  |  |  |  |  |  |

#### 3.5 Encuestas

La encuesta es el medio por el cual puede manifestar su conformidad/disconformidad con la Historia Clínica Digital, esta encuesta es gestionada directamente por el Ministerio de Sanidad Servicios Sociales e Igualdad.

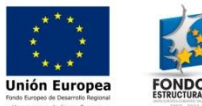

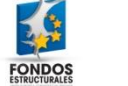

GEI

| C | ìŁ | Ν | IE | R | A | ۱L |   | ļ | 1 |   | VA | ۱L | ΕN | 1( |   | A١  | VA | 7 |
|---|----|---|----|---|---|----|---|---|---|---|----|----|----|----|---|-----|----|---|
| C | 0  | Ν | S  | E | L | L  | Ε | R | I | A | D  | E  | S  | A  | Ν | 1 T | А  | ĩ |

| Encuesta para Ciudadanos                                                                                                    |  |  |  |  |  |  |  |
|----------------------------------------------------------------------------------------------------|--|--|--|--|--|--|--|
| Me ha resultado fácil manejar la aplicación                                                                                  |  |  |  |  |  |  |  |
| TOTALMENTE EN DESACUERDO O 1 O 2 O 3 O 4 O 5 O 6 O 7 TOTALMENTE DE ACUERDO                                                   |  |  |  |  |  |  |  |
| El tiempo que he tenido que emplear para obtener la información ha sido adecuado                                             |  |  |  |  |  |  |  |
| TOTALMENTE EN DESACUERDO $\bigcirc 1 \bigcirc 2 \bigcirc 3 \oslash 4 \bigcirc 5 \bigcirc 6 \bigcirc 7$ TOTALMENTE DE ACUERDO |  |  |  |  |  |  |  |
|                                                                                                    |  |  |  |  |  |  |  |
| El contenido de la información a la que he accedido me resulta útil                                                          |  |  |  |  |  |  |  |
|                                                                                                    |  |  |  |  |  |  |  |
| Comentarios                                                                                                    |  |  |  |  |  |  |  |
|                                                                                                    |  |  |  |  |  |  |  |
| Enviar                                                                                                    |  |  |  |  |  |  |  |

### 3.6 Preguntas frecuentes

Los usuarios disponen además del acceso a una base de conocimiento donde se recopilan las preguntas frecuentes. El acceso directo es a través del siguiente enlace o a través de menú de documentación tal como se muestra en la imagen siguiente:

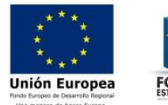

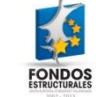

GENERALITAT VALENCIANA

## Historia clínica

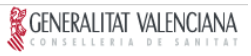

| Inicio      | Informes                               | Informes Ot               | ras Comunidades           | Accesos          | Documentación                                                             |
|-------------|----------------------------------------|---------------------------|---------------------------|------------------|---------------------------------------------------------------------------|
| Estás en:   | Portal Seguro / Po                     | rtal HSE / Docur          | nentación / Preguntas Fre | cuentes          | Manual Usuario                                                            |
| Ы           |                                        |                           | Ы                         |                  | Preguntas Frecuentes                                                      |
| Dest        | acado                                  |                           | Preguntas Free            | cuentes          | Informes ofrecidos                                                        |
| La          | Historia Clínica                       | Digital es                |                           |                  |                                                                           |
| un<br>fina  | portal que tie<br>alidad garantiza     | ene como<br>ur a los      | PREGUN                    | NTAS F           | RECUENTES                                                                 |
| ciu<br>aqı  | dadanos el a<br>Jella informació       | acceso a<br>on clínica    | ¿Qué es mi Historia       | Clínica?         |                                                                           |
| rel<br>rea  | evante de un<br>Ilizada desde          | paciente<br>cualquier     | ¿Qué puedo hacer          | desde mi histori | ia clínica digital?                                                       |
| lug<br>Sa   | ar del Sistema N<br>lud. El objetivo p | acional de<br>rincipal es | ¿Qué tipo de inform       | ación puedo ve   | er actualmente desde mi historia clínica digital?                         |
| que         | e el ciudada<br>ceso directo a         | no tenga<br>sus datos     | No veo toda la infor      | mación de mi H   | listoria. ¿a qué razón se puede deber?                                    |
| clír<br>pro | icos. Adei<br>fesionales de            | nás, los<br>cualquier     | ¿Quién puede ver n        | ni información c | línica?                                                                   |
| est         | ntro sanitario pu<br>én autorizados    | también                   | ¿Qué necesito para        | acceder a mi H   | listoria Clínica?                                                         |
| ten<br>par  | dran acceso a di<br>a la atención      | sanitaria.                | ¿Puede alguien, qu        | e no sea perso   | nal sanitario autorizado, acceder a mi información?                       |
| Co          | mo garanti<br>nfidencialidad,          | a de<br>todo el           | ¿Que es un certifica      | ido electrónico? | ?                                                                         |
| pa          | ceso a los (<br>ciente por part        | datos del<br>e de los     | ¿Qué necesito para        | acreditarme el   | ectrónicamente?                                                           |
| pro         | fesionales<br>istrado y auditado       | quedará<br>D.             | ¿Qué característica:      | s debe tener un  | Certificado Digital para poder ser utilizado en los trámites telemáticos? |
| reg         | istrado y auditado                     | D.                        | Cour curacionation        |                  | e e une de organis para por el ser anne adorros admines recontracos :     |